## ①. 登録事項変更の手順

- 1. 当調査会ホームページのトップ画面、右上の「修了者ログイン」という青いボタンをクリックします。
- 2. ログイン画面が表示されます。「修了証番号」と「パスワード」を入力し、ログインボタンをクリックします。
- 注意点 1. 2024 年 4 月のシステム変更に伴い、それ以前に設定されたパスワードは無効となりました。再度パスワードの設定をお願いします。
- 注意点 2. 予めパスワードの付与はしていません。初めてログインする方は「②パスワード設定方法」を参考にご自身で設定後、ログインしてください。

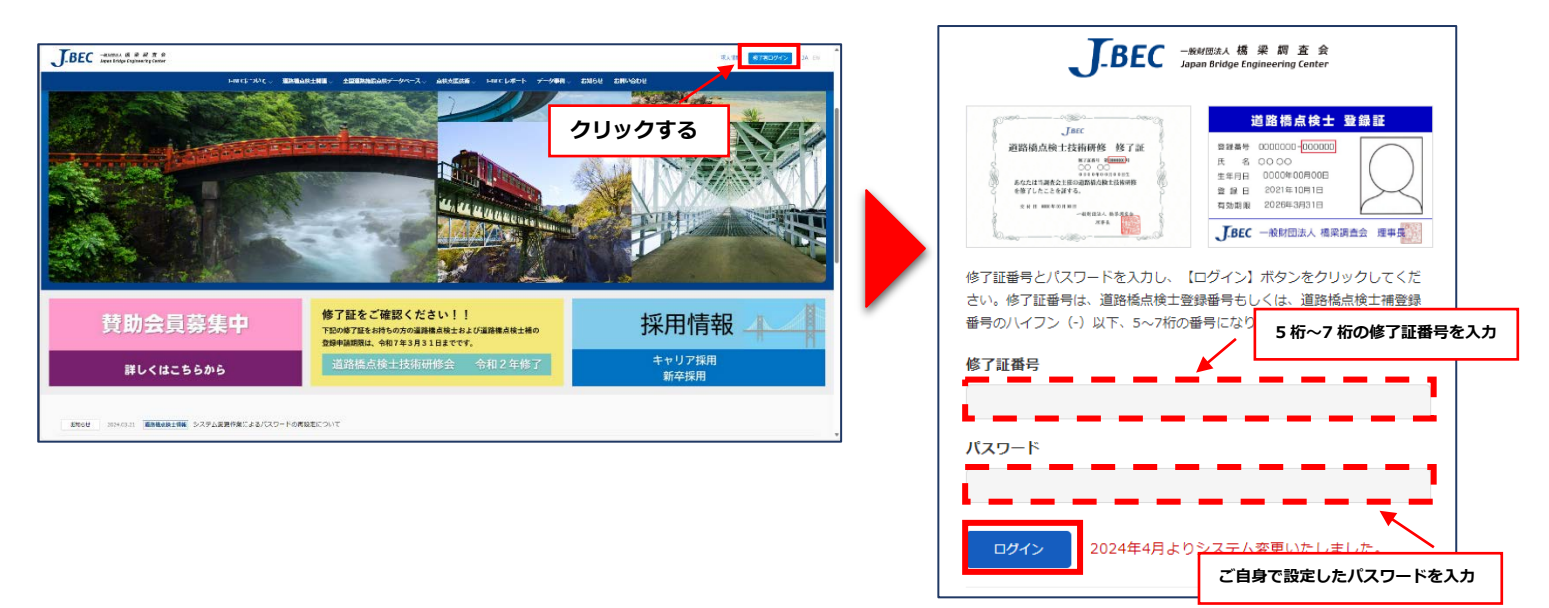

ログインボタンを押すと、「システム利用規約」画面に切り替わりますので「利用規約に同意する」に図を入れます。
 また、ご登録のアドレスに「修了者メール認証」という件名のメールが届きます。
 (※メールが届くまで数分程度、時間が掛かる場合があります。)メールに記載されている6桁の暗証番号を

「システム利用規約」画面の暗証番号欄に入力し、送信ボタンを押します。

注意点 3. 暗証番号はログインボタンを押す度に送付されます。常に最新の暗証番号を入力するようにして下さい。

4. マイページが表示され、現在のご登録内容が確認できます。

変更される場合は、右上の「登録情報の編集」をクリックして変更後の登録情報を入力してください。

| J_BEC 一般的意志人 檔 梁 詞 查 会<br>Japan Bridge Engineering Center                                                                                                |          |
|----------------------------------------------------------------------------------------------------|----------|
| システム利用規約                                                                                                    |          |
| 1. この利用規約(以下「本規約」といいます。)は、一般財<br>団法人橋梁調査会(以下「調査会」といいます。)が、調査<br>会ホームページで提供する本システムの利用条件を定めるも<br>のです。本システムの利用に際しては、本規約の全文をお読<br>みいただき、本規約に同意していただく必要があります。 |          |
| 2. 第1条 (適用)<br>本規約は、本システム利用に関<br>の権利義務を定めることを目的と<br>の本システム利用に関する一切の関係に運用されます。                                                                            |          |
| ☑ 利用規約に同意する                                                                                                    |          |
| 暗証番号<br>123456<br>※ ログイン時に登録されているメールアドレス宛にが送りしている                                                                                                    |          |
| メールに記載されている暗証番号を入力してください                                                                                                    |          |
| 送信<br>「修了者メール認証」のメーノ<br>Copyright € 付された 6 桁の暗証番号を入;                                                                                                    | レで送<br>カ |
|                                                                                                    |          |

| マイページ     |                                         | 登録情報の編集   |
|-----------|-----------------------------------------|-----------|
| 修了証番号     | 99999999                                |           |
| 氏名        | フルハシ マモル<br>古橋 守                        | 内容を変更する場合 |
| 生年月日      | 1986年11月28日                             | は、ここをクリック |
| 本籍        | 東京都                                     |           |
| 勤務先       | 00コンサルタント株式会社<br>マルマルコンサルタント            |           |
| 所屋部       |                                         |           |
| 所屋課       |                                         |           |
| 役職名       |                                         |           |
| 勤務(連絡先)住所 | 〒112-0013<br>東京都<br>文京区音羽2-10-2 音羽日本生命音 | 羽ビル8階     |
| 勤務先電話番号   | 03-0000-1111                            |           |
| 勤務先FAX番号  |                                         |           |
| メールアドレス   | aaaaaa@jbec.or.jp                       |           |

## ②. パスワード設定

- 1. ログイン画面下の「パスワードをお持ちでない方・忘れた方はこちら」をクリックします。
- 2. パスワード再設定画面が表示されます。「修了証番号」と「ご登録のメールアドレス」を入力後、メール送信ボタンを押します。
- 3. ご登録のアドレスに「【修了者】パスワード再設定のご案内」という件名のメールが届きます。メールの URL をクリック
  - し、パスワードの設定(再設定)を行ってください。その後、①の手順で登録事項の変更を行います。

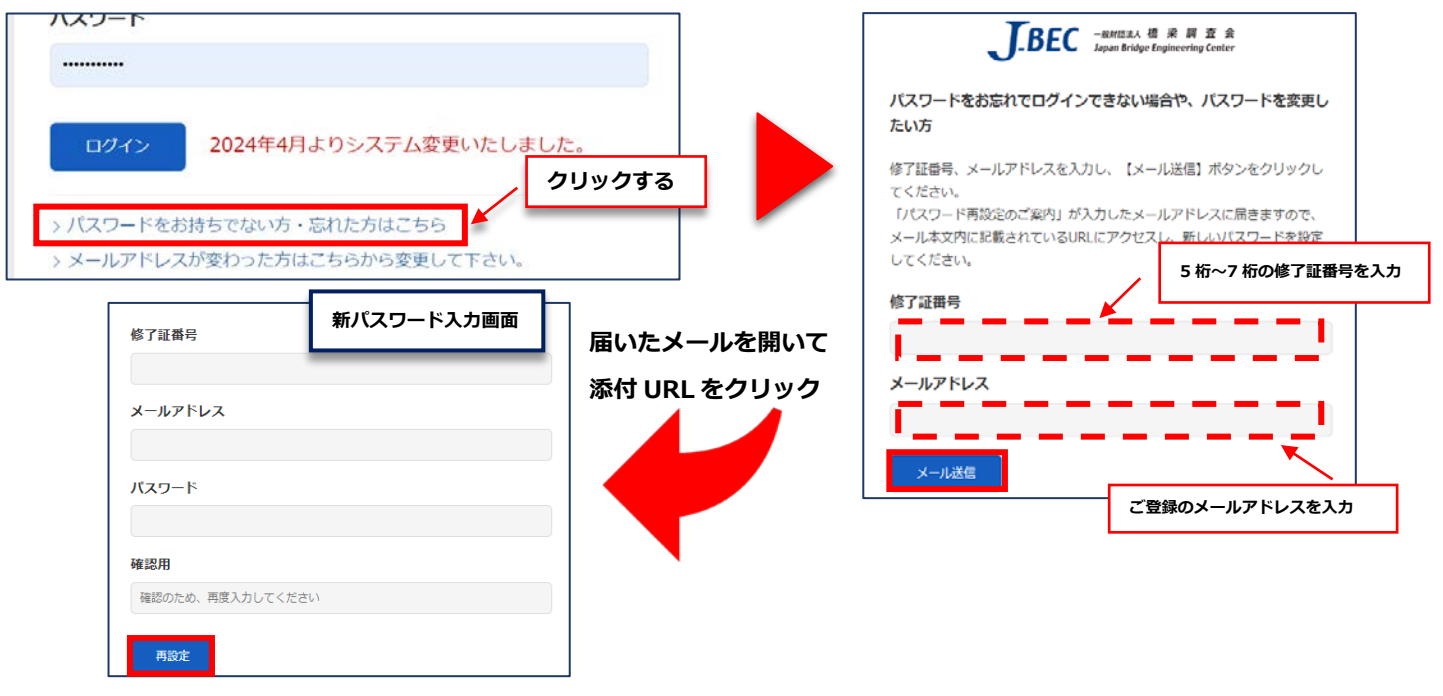

## ③.メールアドレスが変わった場合

- 1. ログイン画面下の「メールアドレスが変わった方はこちらから変更して下さい。」をクリックします。
- 2. 入力フォームが表示されます。必要事項を入力後、内容確認ボタンを押します。

|                                                                                                    |                                                                                                    |                              | お名前(漢字)*                                                            |                                                                                                    |                                                             | 1                                            |
|----------------------------------------------------------------------------------------------------|----------------------------------------------------------------------------------------------------|------------------------------|---------------------------------------------------------------------|----------------------------------------------------------------------------------------------------|-------------------------------------------------------------|----------------------------------------------|
|                                                                                                    |                                                                                                    | カリックオス                       | お名前 (カナ) *                                                          |                                                                                                    |                                                             |                                              |
| ログイン 202                                                                                                    | 24年4月よりシステム変更いた                                                                                                    | 999998                       | 生年月日*                                                               | 年 1月                                                                                                    |                                                             |                                              |
|                                                                                                    |                                                                                                    |                              | メールアドレス*                                                            |                                                                                                    | (半角)                                                        |                                              |
| パスワードをお持ちで                                                                                                    | ない方・忘れた方はこちら                                                                                                    |                              | 確認用*                                                                | 確認のため、再度入力してください                                                                                                    | (半角)                                                        |                                              |
| メールアトレスが変わ                                                                                                    | つた方はこちらから変更して下す                                                                                                    | <u> </u>                     | 備考                                                                  |                                                                                                    |                                                             |                                              |
| Copyright                                                                                                    | nt @ Japan Bridge Engineering Ce                                                                                                    | inter                        |                                                                     |                                                                                                    |                                                             |                                              |
| Copyrigi                                                                                                    | All rights reserved.                                                                                                    | A 10-23 +                    |                                                                     |                                                                                                    |                                                             |                                              |
|                                                                                                    | The regress roots root                                                                                                    |                              | -                                                                   |                                                                                                    |                                                             |                                              |
|                                                                                                    |                                                                                                    |                              |                                                                     |                                                                                                    |                                                             |                                              |
|                                                                                                    |                                                                                                    |                              | -                                                                   |                                                                                                    |                                                             |                                              |
|                                                                                                    |                                                                                                    |                              | - I                                                                 |                                                                                                    |                                                             |                                              |
|                                                                                                    |                                                                                                    |                              |                                                                     |                                                                                                    |                                                             |                                              |
| カ内容を確認し                                                                                                    | 、誤りがなければ送信オ                                                                                                    | ボタンを押します。                    |                                                                     |                                                                                                    |                                                             |                                              |
| カ内容を確認し                                                                                                    | 、誤りがなければ送信オ                                                                                                    | ドタンを押します。                    | ·                                                                   |                                                                                                    | 12                                                          |                                              |
| カ内容を確認し<br><sup>容を確認し、よろしけれ</sup>                                                                                                    | 、誤りがなければ送信オ                                                                                                    | ボタンを押します。<br><sub>ださい。</sub> |                                                                     | リセット 内容を確認                                                                                                    | аa                                                          |                                              |
| カ内容を確認し<br><sup>客を確認し、よろしけれ</sup>                                                                                                    | 、誤りがなければ送信オ<br>ば【送信】 ボタンをクリックしてくが                                                                                                    | ボタンを押します。<br><sup>Eさい。</sup> |                                                                     | リセット 内容を確認                                                                                                    | する                                                          |                                              |
| カ内容を確認し<br><sup>容を確認し、よろしけれ<br/>修了証番号*</sup>                                                                                                    | 、誤りがなければ送信オ<br>ば【送信】ボタンをクリックしてくオ<br>9999999                                                                                                    | ボタンを押します。<br><sup>Eさい。</sup> |                                                                     |                                                                                                    |                                                             |                                              |
| カ内容を確認し<br><sup>容を確認し、よろしけれ<br/>修了証番号<sup>*</sup></sup>                                                                                                    | 、誤りがなければ送信オ<br>ば【送信】ボタンをクリックしてくた<br>9999999                                                                                                    | ボタンを押します。<br><sup>どさい。</sup> | 4. 下記画面(                                                            | リセット ハロタイ いましん いっしん いっしん いっしん いっしん いっしん いっしん いっしん いっ                                                                                        | する                                                          |                                              |
| 力内容を確認し<br><sup>客を確認し、よろしけれ<br/><sup>8</sup>7証番号<sup>*</sup><br/>3名前(漢字)*</sup>                                                                                                    | <ul> <li>、誤りがなければ送信オ</li> <li>ば【送信】ボタンをクリックしてくた</li> <li>99999999</li> <li>古橋守</li> </ul>                                                                          | ボタンを押します。<br><sup>どさい。</sup> | 4. 下記画面(<br>なお、曲道                                                   | リセット (MRX#22)<br>こ切り替わると受付完<br><b>諸後は事務局が変更処理</b>                                                                                           | する<br>了となります。<br><b>教を行います。暫くお待</b>                         | ·5下                                          |
| 力内容を確認し<br><sup>容を確認し、よろしけれ<br/>多了証番号*<br/>5名前 (漢字) *</sup>                                                                                                    | <ul> <li>、誤りがなければ送信オ</li> <li>ば【送信】ボタンをクリックしてくた</li> <li>9999999</li> <li>古橋守</li> </ul>                                                                           | ボタンを押します。<br><sup>どさい。</sup> | 4. 下記画面(<br>なお、申詞                                                   | リセット (Misを#22)<br>こ切り替わると受付完<br><b>請後は事務局が変更処理</b>                                                                                          | びる<br>了となります。<br><b>聖を行います。暫くお待</b>                         | 5T                                           |
| 力内容を確認し<br><sup>容を確認し、よろしけれ<br/>多了証番号*<br/>6名前 (漢字) *<br/>6名前 (カナ) *</sup>                                                                                                    | <ul> <li>、誤りがなければ送信オ</li> <li>ば【送信】ボタンをクリックしてくガ</li> <li>9999999</li> <li>古橋守</li> <li>フルハシマモル</li> </ul>                                                          | ボタンを押します。<br><sup>どさい。</sup> | 4. 下記画面(<br>なお、甲i<br>変更後、(                                          | リセット Nixを#2<br>こ切り替わると受付完<br><b>請後は事務局が変更処理</b><br>①の手順で登録事項の変                                                                              | びろ<br>了となります。<br><b>聖を行います。暫くお待</b><br>変更を行います。パスワ          | <b>ち下</b>                                    |
| 力内容を確認し<br><sup>容を確認し、よろしけれ<br/>多了証番号*<br/>6名前 (漢字) *<br/>6名前 (カナ) *</sup>                                                                                                    | <ul> <li>、誤りがなければ送信オ</li> <li>ば【送信】ボタンをクリックしてくガ</li> <li>9999999</li> <li>古橋守</li> <li>フルハシマモル</li> </ul>                                                          | ボタンを押します。<br><sup>どさい。</sup> | 4. 下記画面(<br>なお、甲<br>変更後、()                                          | リセット Nixを#22<br>こ切り替わると受付完<br><b>請後は事務局が変更処理</b><br>①の手順で登録事項の変                                                                             | びろ<br>了となります。<br><b>聖を行います。暫くお待</b><br>変更を行います。パスワ          | <b>ち下</b><br>ード                              |
| カ内容を確認し<br><sup>容を確認し、よろしけれ<br/>修了証番号*<br/>5名前 (漢字)*<br/>5名前 (カナ)*<br/>メールアドレス*</sup>                                                                                                    | <ul> <li>、誤りがなければ送信オ</li> <li>ば【送信】ボタンをクリックしてくガ</li> <li>9999999</li> <li>古橋守</li> <li>フルハシマモル</li> <li>aaaaaaaa@jbec.or.jp</li> </ul>                             | ボタンを押します。<br><sup>どさい。</sup> | 4. 下記画面(<br>なお、甲<br>変更後、(<br>が必要な)                                  | リセット N8を#2<br>こ切り替わると受付完<br><b>請後は事務局が変更処理</b><br>①の手順で登録事項の変<br>ちは、②の手順で設定し                                                                | する<br>了となります。<br><b>聖を行います。暫くお待</b><br>変更を行います。パスワ<br>レます。  | <b>ち下</b><br>ード                              |
| カ内容を確認し<br><sup>容を確認し、よろしけれ<br/><sup>像了証番号*</sup><br/><sup>6</sup>名前(漢字)*<br/><sup>6</sup>名前(カナ)*<br/>メールアドレス*<br/><sup>1</sup><br/><sup>1</sup><br/><sup>1</sup><br/><sup>1</sup><br/><sup>1</sup><br/><sup>1</sup><br/><sup>1</sup><br/><sup>1</sup></sup>                                               | <ul> <li>、誤りがなければ送信オ</li> <li>(ば【送信】ボタンをクリックしてくが<br/>9999999</li> <li>古橋守</li> <li>フルバシマモル</li> <li>aaaaaaaaa@jbec.or.jp</li> <li>1986年11月28日</li> </ul>           | ボタンを押します。<br><sup>どさい。</sup> | 4. 下記画面(<br>なお、甲i<br>変更後、(<br>が必要な)                                 | リセット N82442<br>こ切り替わると受付完<br><b>請後は事務局が変更処理</b><br>1の手順で登録事項の変<br>ちは、②の手順で設定し                                                               | がる<br>了となります。<br><b>捏を行います。暫くお待</b><br>変更を行います。パスワー<br>します。 | <b>さち下</b><br>ード                             |
| 力内容を確認し<br><sup>客を確認し、よろしけれ<br/><sup>8</sup>7証番号<sup>*</sup><br/><sup>5</sup>名前 (漢字)<sup>*</sup><br/><sup>5</sup>名前 (力ナ)<sup>*</sup><br/>メールアドレス<sup>*</sup><br/><sup>1</sup><br/><sup>1</sup><br/><sup>1</sup><br/><sup>1</sup><br/><sup>1</sup><br/><sup>1</sup><br/><sup>1</sup><br/><sup>1</sup></sup> | <ul> <li>、誤りがなければ送信オ</li> <li>は【送信】ボタンをクリックしてくが</li> <li>9999999</li> <li>古橋守</li> <li>フルバシマモル</li> <li>aaaaaaaa@jbec.or.jp</li> <li>1986年11月28日</li> </ul>        | ボタンを押します。<br><sup>どさい。</sup> | 4. 下記画面(<br>なお、申i<br>変更後、(<br>が必要な)                                 | リセット N8を#22<br>こ切り替わると受付完<br><b>請後は事務局が変更処理</b><br>①の手順で登録事項の変<br>ちは、②の手順で設定し                                                               | がる<br>了となります。<br><b>聖を行います。暫くお待</b><br>変更を行います。パスワ<br>っます。  | <b>ち下</b><br>ード                              |
| .カ内容を確認し<br><sup>密を確認し、よろしけれ<br/>修了証番号*<br/>お名前 (漢字)*<br/>お名前 (カナ)*<br/>メールアドレス*<br/>生年月日*<br/>端考</sup>                                                                                                    | <ul> <li>、誤りがなければ送信オ</li> <li>(ば【送信】ボタンをクリックしてくが<br/>9999999</li> <li>古橋守</li> <li>フルバシマモル</li> <li>aaaaaaaaa@jbec.or.jp</li> <li>1986年11月28日</li> </ul>           | ボタンを押します。<br><sup>どさい。</sup> | 4. 下記画面(<br>なお、申i<br>変更後、(<br>が必要なフ<br>メールアドレ                       | リセット N8を442<br>こ切り替わると受付完<br><b>請後は事務局が変更処理</b><br>①の手順で登録事項の変<br>ちは、②の手順で設定し<br>2.7変更依頼を受け付けました。                                           | がる<br>了となります。<br><b>聖を行います。暫くお待</b><br>変更を行います。パスワー<br>っます。 | <b>ラ下</b>                                    |
| 、力内容を確認し<br>密を確認し、よろしけれ<br>修了証番号*<br>お名前 (漢字)*<br>お名前 (力ナ)*<br>メールアドレス*<br>生年月日*<br>備考                                                                                                    | 、誤りがなければ送信オ<br>ば【送信】ボタンをクリックしてくが<br>9999999<br>古橋守<br>フルバシマモル<br>aaaaaaaa@jbec.or.jp<br>1986年11月28日                                                                | ボタンを押します。<br><sup>どさい。</sup> | 4. 下記画面(<br>なお、甲ii<br>変更後、()<br>が必要なフ<br>メールアドレ<br>登録されてい           | リセット NBを#22<br>こ切り替わると受付完<br><b>請後は事務局が変更処理</b><br>①の手順で登録事項の変<br>ちは、②の手順で設定し<br>いス変更依頼を受け付けました。<br>いるメールアドレスの変更処理を行                        | がす<br>了となります。<br><b>聖を行います。暫くお待</b><br>変更を行います。パスワー<br>っます。 | <b>5下</b><br>ード                              |
| 、力内容を確認し、<br>(容を確認し、よろしけれ<br>修了証番号*<br>お名前(漢字)*<br>お名前(カナ)*<br>メールアドレス*<br>生年月日*<br>備考                                                                                                    | <ul> <li>、誤りがなければ送信オ</li> <li>ッックリックしてくオ</li> <li>ッッッックリックしてくオ</li> <li>ッッッッックしてくオ</li> <li>マリンパシマモル</li> <li>aaaaaaaaa@jbec.or.jp</li> <li>1986年11月28日</li> </ul> | ボタンを押します。<br><sup>どさい。</sup> | 4. 下記画面(<br>なお、甲ii<br>変更後、()<br>が必要なフ<br>メールアドレ<br>登録されてい<br>しぼらくお希 | リセット NBを#22<br>こ切り替わると受付完<br><b>請後は事務局が変更処理</b><br>①の手順で登録事項の変<br>ちは、②の手順で設定し<br>いス変更依頼を受け付けました。<br><sup>N</sup> るメールアドレスの変更処理を行<br>持ちください。 | びる<br>了となります。<br><b>聖を行います。暫くお待</b><br>変更を行います。パスワー<br>っます。 | <b>・・・・</b> ・・・・・・・・・・・・・・・・・・・・・・・・・・・・・・・・ |